How to Enable Front Desk Mode

Last Modified on 09/25/2024 1:12 pm EDT

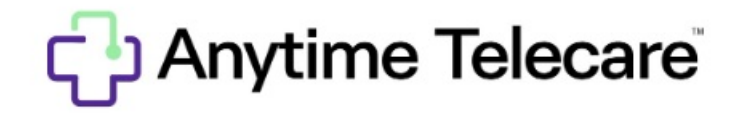

How to Enable Front Desk Mode

Follow the steps below to enable Front Desk mode for your practice.

- Log into your Anytime Telecare account.
- Click on the Organization tab at the top of the screen.

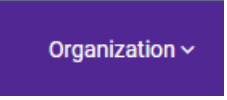

- Select your practice.
- Enable Front Desk mode from this screen and click Save

| FRONT DESK |             |
|------------|-------------|
|            | Cancel Save |

• You can also enable Front Desk mode from your login page. Select your name in the top right-hand corner, and click on the toggle that is labeled Front Desk to turn on this feature, as shown in the example below:

| Practice Settings   |            |  |
|---------------------|------------|--|
| Front Desk Settings |            |  |
| Practice            | Front Desk |  |
| 1st Call Pediatrics | On 🖌       |  |
|                     |            |  |